# Добре дошли в ДСК Директ!

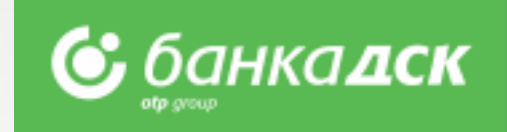

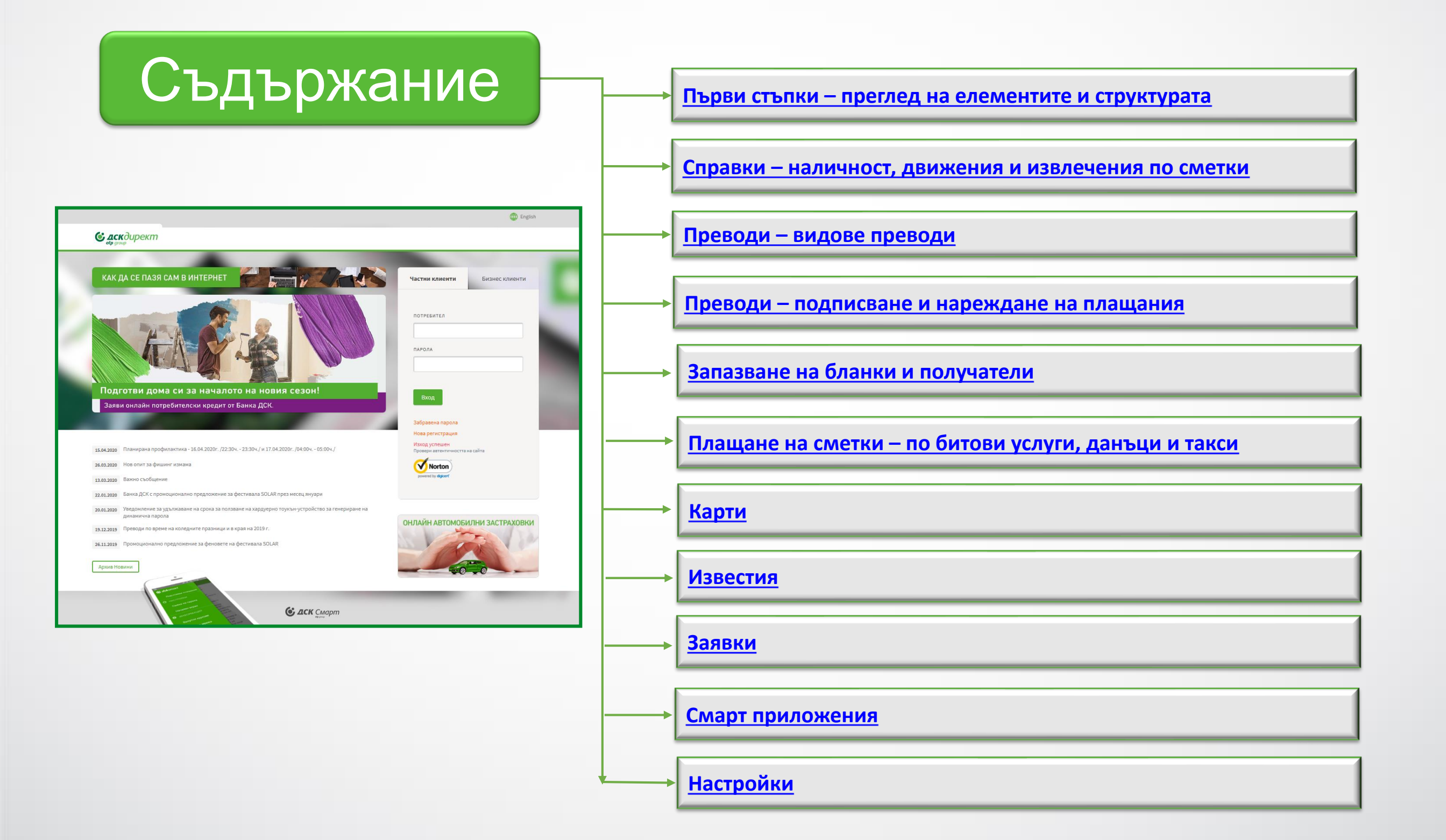

# Преглед на елементите и структурата

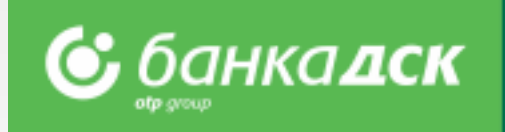

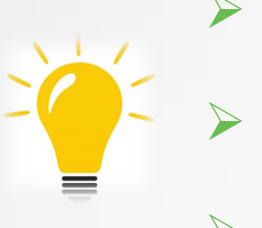

- След първи вход в ДСК Директ е необходимо да смените паролата си
- Активирайте метода си на подписване през меню "Настройки"
- Персонализирайте изгледа според нуждите си

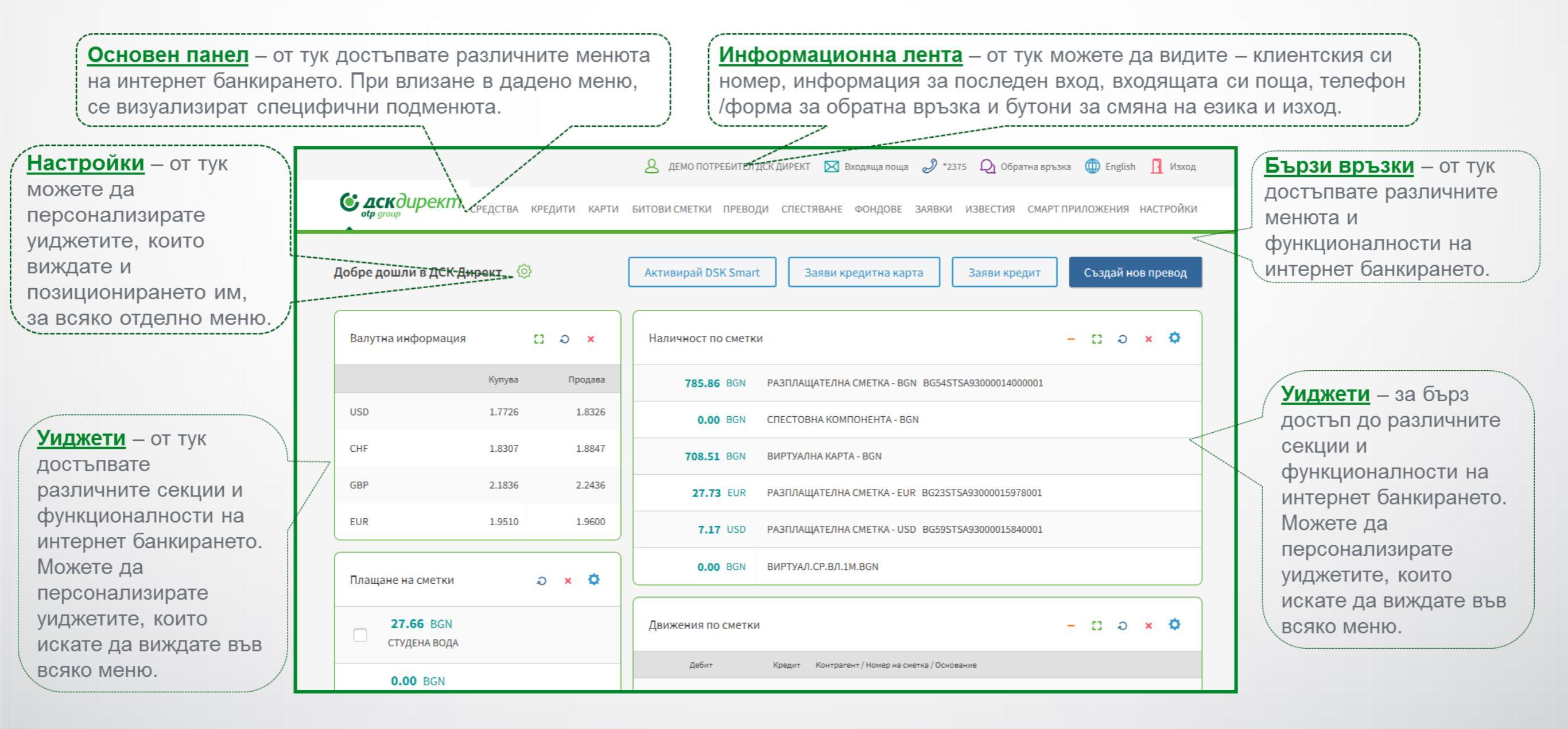

### Справки

### Наличност, движения и извлечения по сметки

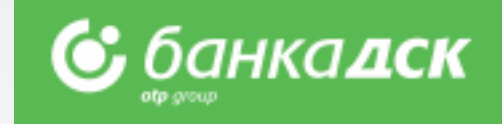

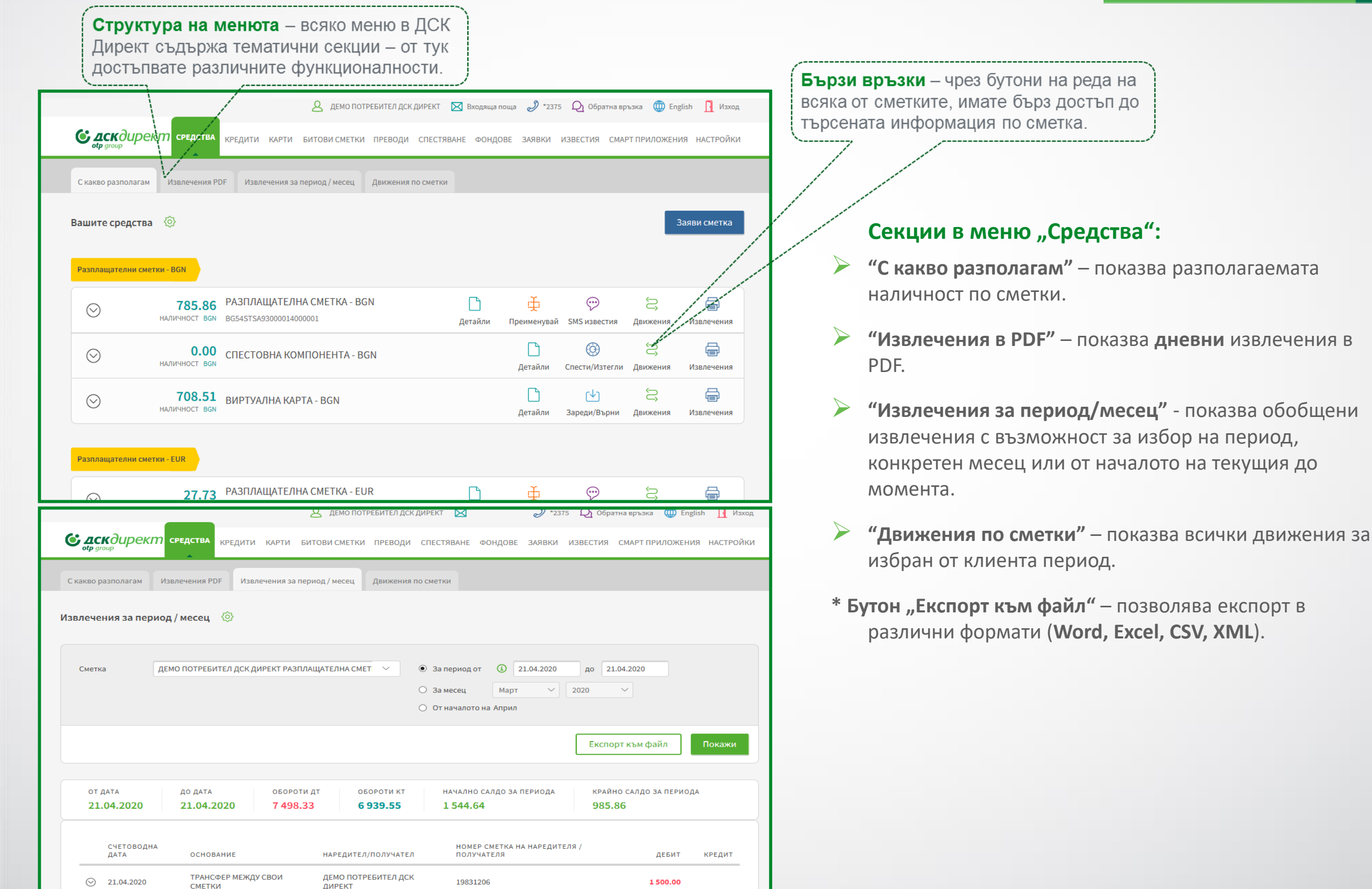

### Преводи Видове преводи и файлови формати

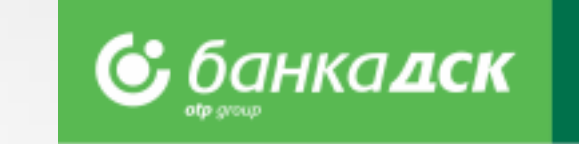

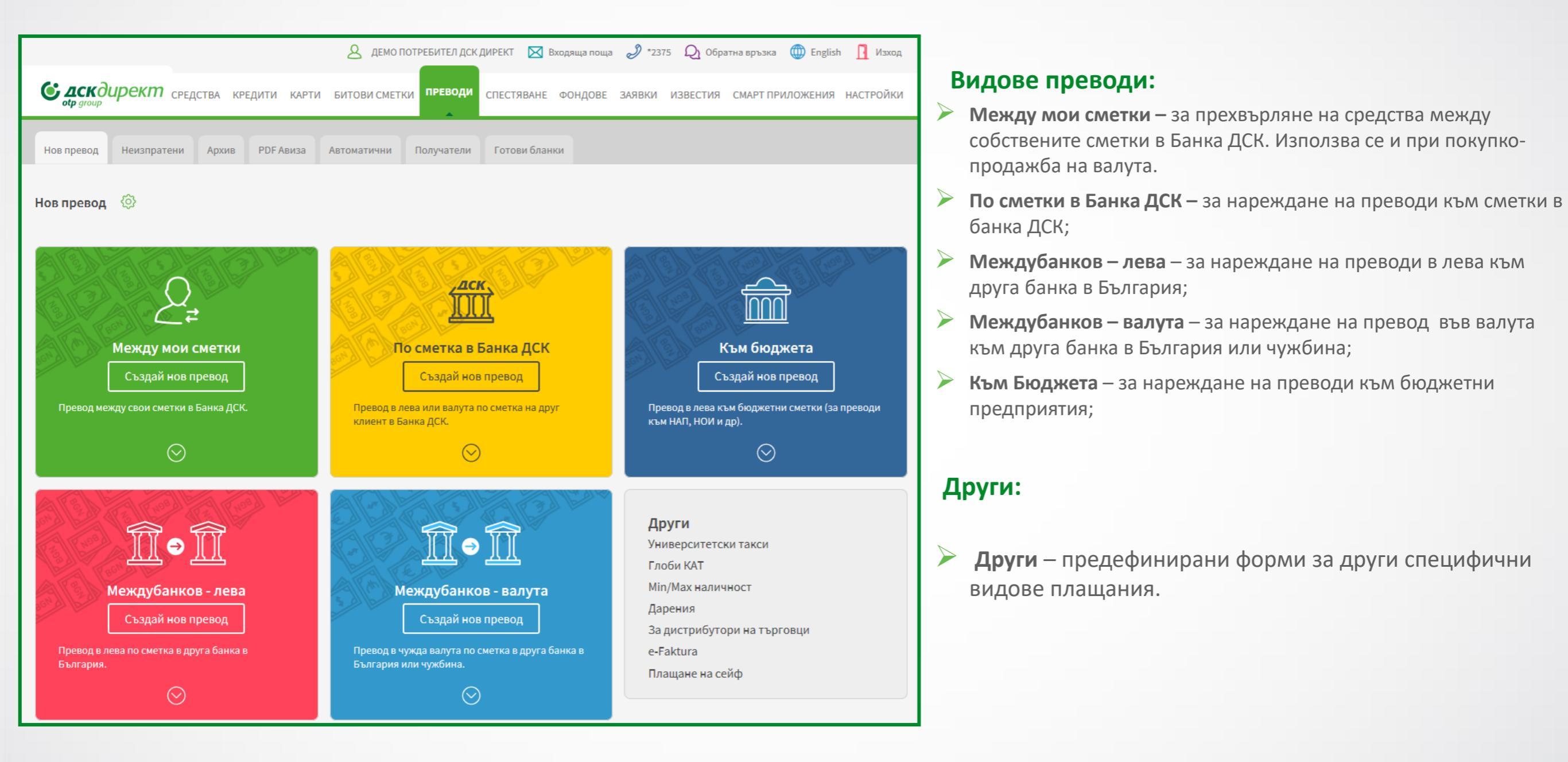

### Преводи Подписване и нареждане на плащания

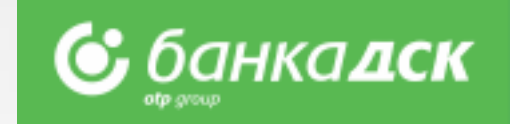

| <b>оф</b> дскдирек            | <b>(М</b> СРЕДСТВА КРЕДИТИ КАРТИ                                                                          | БИТОВИ СМЕТКИ                                           | и спестяване фондов                                                      | Е ЗАЯВКИ ИЗВЕСТИЯ СМ                       | ІАРТ ПРИЛОЖЕНИЯ НАСТРОЙКИ      |                  | Създай нов превод – бърз достъп до списък с<br>видовете преводи, за нареждане на нов превод. |
|-------------------------------|----------------------------------------------------------------------------------------------------|---------------------------------------------------------|--------------------------------------------------------------------------|--------------------------------------------|--------------------------------|------------------|----------------------------------------------------------------------------------------------|
| нов превод Неиз               | пратени Архив PDF Авиза<br>еждания 🔅                                                                      | Автоматични Получател                                   | и Готови бланки                                                          |                                            | Създай нов превод              |                  | Други секции в меню "Преводи":                                                               |
| Канал<br>Тип<br>Банков клиент | Интернет банкиране<br>Изберете тип нареждане<br>Всички                                                    | ~<br>~<br>~                                             | <ul> <li>Всички</li> <li>Последните 10</li> <li>Към дата 22.0</li> </ul> | 4.2020                                     |                                |                  | Неизпратени - съдържа всички запазени превод<br>които още не са подписани и изпратени        |
| Получател                     |                                                                                                    |                                                         | О За период от 22.0                                                      | 4.2020 до 22.04.2020                       | Покажи 10 🗸                    |                  | <b>Архив</b> – съдържа информация за статуса на<br>всички преводи, изпратени към банката.    |
| Преводите в тази              | и секция можете да изпратите в З                                                                          | 0 дневен срок от датата на                              | създаване.                                                               |                                            |                                |                  | <b>PDF Авиза</b> — предоставя възможност за изтегля<br>на PDF авизо за наредени преводи.     |
| Възможността за               | изтриване на платежни нарежда                                                                             | зния е достъпна от деня, с                              | іедващ създаването им.                                                   |                                            |                                |                  | <b>Автоматични</b> – съдържа информация за<br>преводите, наредени с бъдеща дата или п        |
| вид                           | платец                                                                                                    | получател                                               | ДАТА НА<br>СУМА СЪЗДАВАН                                                 | заявена<br>дата на<br>е изпълнение такса ( | ВСИЧКИ ВСИЧКИ                  | $\triangleright$ | <b>Получатели</b> – съдържа запазените образци на<br>бенефициенти                            |
| Нареждане за                  | превод ДИРЕКТ                                                                                             | Test<br>BG26STSA93000025184896                          | 10.00 BGN 22.04.2020<br>10:41                                            | 22.04.2020 Провер<br>так                   | ри<br>са Подпиши Изпрати       |                  | Готови бланки – съдържат запазените образци                                                  |
| Нареждане за                  |                                                                                                    | ЛЕМО ПОТРЕБИТЕЛ ЛСК                                     |                                                                          |                                            |                                |                  |                                                                                              |
| Нареждане за                  | ДЕМО ПОТРЕБИТЕЛ ДСК<br>На валута<br>Ф С ДИРЕКТ<br>РАЗПЛАЩАТЕЛНА<br>СМЕТКА - BGN<br>BG54STSA93000014000000 | ДИРЕКТ<br>РАЗПЛАЩАТЕЛНА<br>СМЕТКА - EUR<br>1 1815978001 | 5 105.30 EUR 22.04.2020<br>10:35                                         | 22.04.2020 Прове,<br>так                   | са Подпиши Изпрати<br>Потвърди |                  | бенефициенти                                                                                 |

# Запазване на бланки и получатели

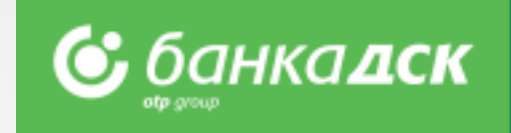

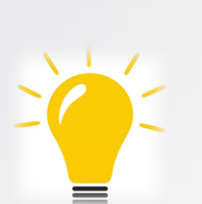

При често нареждане на преводи към един и същ получател, за удобство може да запазите получателя и/или бланката.

Запазени образци ще намерите в секции "Готови бланки" или "Получатели".

|                                         | 🙎 ДЕМО ПОТРЕБИТЕЛ ДСК ДИРЕКТ 🔀 Входяща поща 🥔 *2375 🔎 Обратна връзка 🍈 English 👖 Изх                   |
|-----------------------------------------|----------------------------------------------------------------------------------------------------|
| <b>аск</b> директ с                     | редства кредити карти битовисметки преводи спестяване фондове заявки известия смартприложения настройн |
| аване/редактиран                        | не 🚯 Зареди готова бланка Създай нов превод                                                            |
| реждане за прево                        | д по сметка в Банка ДСК                                                                                |
| От сметка                               | ДЕМО ПОТРЕБИТЕЛ ДСК ДИРЕКТ РАЗПЛАЩАТЕЛНА СМЕТКА - BGN 1714000001 (785.86 B                             |
| Име на получател                        | Test                                                                                                   |
| IBAN / Валута                           | BG265T5A93000025184896 BGN ~                                                                           |
| Сума / Валута                           | 10.00 BGN                                                                                              |
| Основание                               | TEST                                                                                                   |
| Още пояснения                           |                                                                                                    |
|                                         |                                                                                                    |
| Преводът се изпълн                      | ява незабавно. В периода между 22:00 и 04:00 часа е възможно забавяне при приемане на преводите.       |
|                                         |                                                                                                    |
| <ul> <li>Преведи сега</li> </ul>        | Запази като готова бланка                                                                              |
| <ul> <li>Нареди с бъдеща дат</li> </ul> | га или като периодичен превод 🔽 Видима за всички пълномощници                                          |
|                                         |                                                                                                    |
|                                         | Запази като получател                                                                                  |
|                                         | Видим за всички пълномощници                                                                           |
|                                         |                                                                                                    |
|                                         |                                                                                                    |

### Как се запазва бланка / получател?

Попълват се данните за превода;

Преди да се изпълни превода, се избира "Запази като тотова бланка/Получател";

Маркира се чекбокса и се въвежда име, с което да се запази бланката/получателя;

Важно: Бланката ще бъде запазена след като се нареди превода!

#### Как се използва запазена бланка?

▶Чрез подменю "Готови бланки" или

При избор на нов превод се избира бутон "Зареди готова бланка".

При необходимост, могат да се променят сметката от която се нарежда превода, сумата и основанието.

При редакция на запазена бланка се изисква потвърждение със средство за сигурност.

#### Как се използва запазен получател?

При избор на нов превод в полето Име на получател се отваря списък с всички запазени получатели.

### Плащане на сметки По битови услуги, данъци и такси

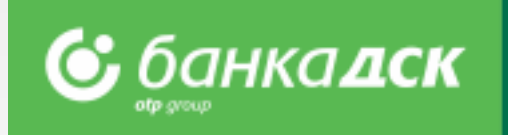

#### От тук може да достъпите регистрираните образци за задължения по битови сметки и да регистрирате нови.

- Регистрирайте Вашите задължения по битови услуги, местни данъци и такси
  - За регистрация ви е необходим абонатен/клиентски номер (за битови сметки) и ЕИК (за данъци и такси)
- > При регистрация изберете име на плащането за да го намерите бързо и лесно при преглед на сметките
- Регистрация на автоматични плащания/директни дебити по битови сметки само в банков клон

|                                                                                     | 🙎 ДЕМО ПОТРЕБИТЕЛ ДСК ДИРЕКТ 🔀 Входяща поща 🥒 *2375 🛛 Обратна връзка 🍈 English                      | Изход                    |                                                                                                    |
|-------------------------------------------------------------------------------------|----------------------------------------------------------------------------------------------------|--------------------------|----------------------------------------------------------------------------------------------------|
| Подготвени плащания – от тук достъпвате вече                                        | Средства кредити карти битови сметки преводи спестяване фондове заявки известия смарт приложения на | АСТРОЙКИ                 | Други секции в менюто –<br>за плащане на местни<br>данъци и такси, архив на                         |
| регистрираните си<br>задължения по битови<br>услуги.                                | Подготвени плащания Данъци и такси Архив Справки Управление на директни дебити Нов директен дебит   |                          | плащанията и справки по<br>тях с възможност за<br>експорт към файл.                                 |
| За всяка от<br>регистрираните битови<br>сметки, при наличие<br>на ново задължение – | Плащане на сметки 🔅<br>Подготвени плащания                                                          | сметка                   | Регистрирай / Плати<br>сметка – за регистриране<br>на нови образци за<br>задължения по битови       |
| него и отметка.<br>Маркирайте сметките,<br>които искате да                          | <ul> <li>27.66 Студена вода</li> <li>студена вода вода вода вода вода вода вода вод</li></ul>       | ⊘<br>1зтрий              | услуги.<br>Редактирай / Изтрий –                                                                    |
| платите и натиснете                                                                 | 0.00 Телевизия<br>телевизия вом 90000132617 Редактирай И:                                           | <mark>0</mark><br>Ізтрий | от тук може да<br>редактирате<br>регистрирано                                                       |
| Плати – за плащане на маркираните сметки                                            | Плати                                                                                               |                          | задължение – да<br>промените доставчик,<br>клиентски номер или да<br>изтриете изцяло<br>абонамента. |

## Карти

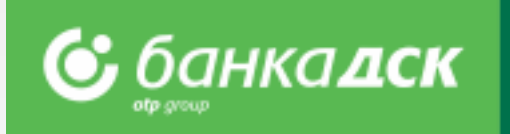

#### От тук може да достъпите информация за вашите дебитни и кредитни карти:

- да правите справки за транзакциите извършвани с тях;
- да се информирате за предстоящо изтичане срока на валидност по Вашите карти;
- да активирате допълнителна Интернет (3D) парола за всяка Ваша карта по програмите MasterCard SecureCode и Verified by Visa;
- да проследявате натрупания бонус по кредитните карти от подменю бонус програми
- да промените лимит и статус по банкови карти;
- да откриете он-лайн нова карта;
- Да правите зареждане на и теглене от виртуална карта, в случай, че сте заявили такава;
- да платите минималната сума за револвиране по кредитните Ви карти.
- Прехвърлянето на средства от и към други карти (различни от виртуална) става от меню Преводи.

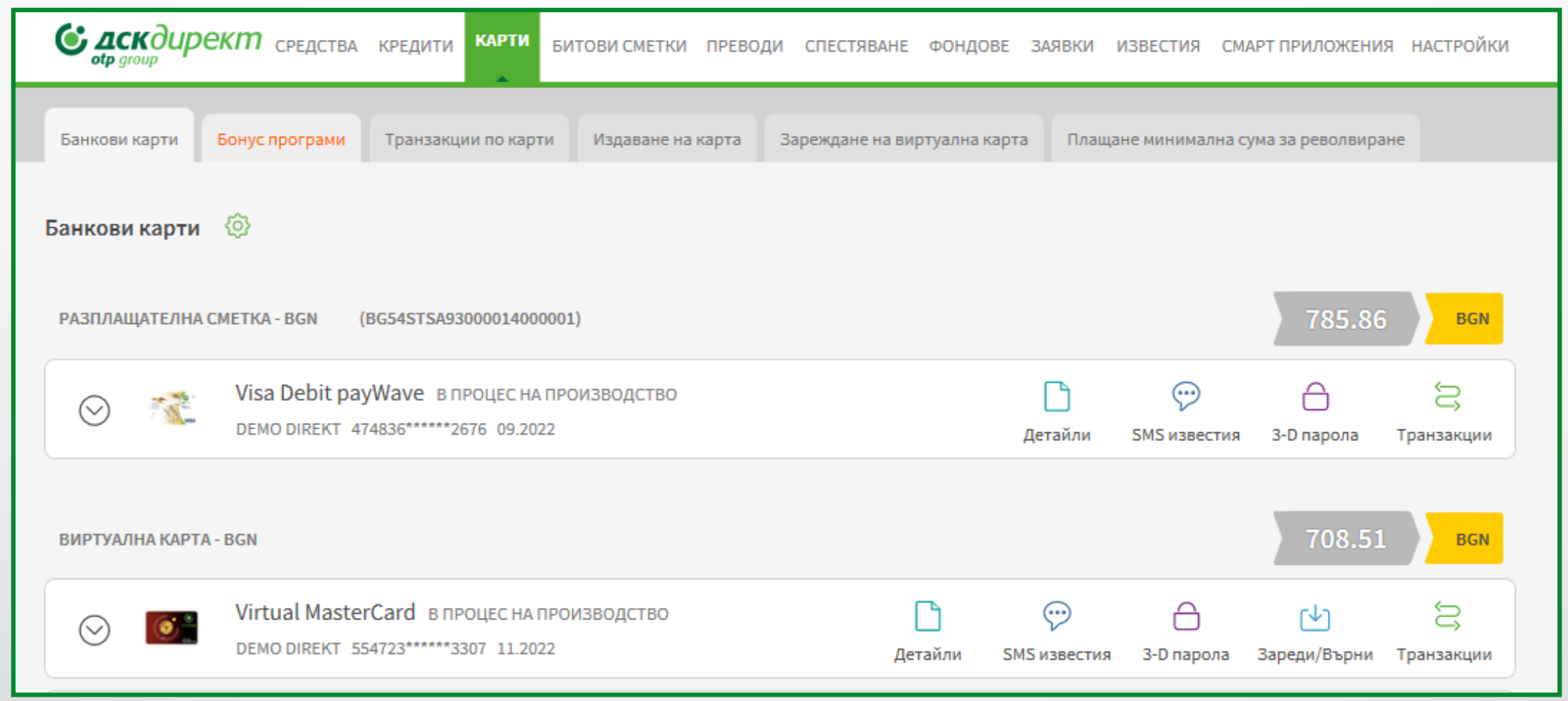

### Известия

В този дял управлявате средствата за комуникация на Банката с Вас. Можете да заявите регулярни СМС съобщения, да въведете е-мейл и телефон за връзка

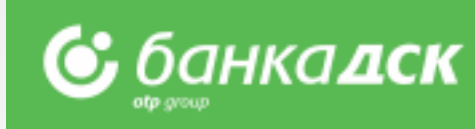

#### Тук можете:

- да заявявате ползване на SMS услуги;
- да управлявате начините за контакт с Вас;
- да прегледате известията във входящата си поща, както и тези относно оферти и промоции.

| SMS Известия Телефон за идентификация E-mail за контакт Входяща поща Оферти                                                                        | и нови услуги Моите оферти и промоции Архив                                                                                                    |                                 | нов E-mail за контакт, да достъпите<br>входяща си поща, както и да направите<br>справка за актуални оферти, нови услуги,<br>промоции, и архив на изтекли. |
|----------------------------------------------------------------------------------------------------|----------------------------------------------------------------------------------------------------|---------------------------------|----------------------------------------------------------------------------------------------------|
| SMS известия         PA3ПЛАЩАТЕЛНА СМЕТКА - BGN (1714000001)           Сутрешно Салдо         Платена/неплатена комунална услуга         Постъплен | ия по сметка Наредени преводи/тегления от сметка                                                                                                    | Редактирай                      | Редактирай – От тук можете да са<br>абонирате за следните видове SMS<br>известия:<br>• Сутрешно саддо за надичност по                                     |
| ✓ Visa Debit payWave<br>Транзакция по карта                                                                                                    |                                                                                                    | Редактирай                      | <ul> <li>сметка</li> <li>Платена/неплатена комунална услуга</li> <li>Постъпления по сметка</li> <li>Наредени преводи/тегления от</li> </ul>               |
| ВИРТУАЛНА КАРТА - BGN (ВИРТУАЛНА КАРТА)           Сутрешно Салдо         Постъпления по сметка         Наредени преводи/теглен                     | ния от сметка                                                                                                    | Редактирай                      | сметка <ul> <li>Трансакция по карта</li> <li>Минимална сума за внасяне (за револвиране) по кредитна карта</li> </ul>                                      |
| Virtual MasterCard       Транзакция по карта                                                                                                    |                                                                                                    | Редактирай                      | <ul> <li>Абонамент за SMS известие за<br/>еднократна 3D парола за извършване<br/>на онлайн плащане в интернет се<br/>извършва от меню Карти</li> </ul>    |
| Virtual Visa в процес на производство<br>DEMO DIREKT 416991******5203 11.2022 Детайли SMS известия 3-D парола Зареди/Върни Транзакции              | РАЗПЛАЩАТЕЛНА СМЕТКА - BGN (1714000001)<br>Сутрешно Салдо Платена/неллатена комунална услуга Постълления по сметка Наредени превор                                    | и/тегления от сметка Редактирай |                                                                                                    |
| <ul> <li>Транзакция по карта</li> <li>мобилен оператор</li> <li>Моля, изберете</li> <li>телефон</li> <li>+359</li> <li>87</li> </ul>               | Сутрешно Салдо<br>Платена/неплатена комунална услуга<br>Постъпления по сметка<br>Наредени преводи/тегления от сметка<br>мозилен оператор<br>Моля, изберете<br>телевон |                                 |                                                                                                    |

### Заявки

От тази секция можете да подавате различни заявки за банкови продукти, както и да се информирате за техния статус.

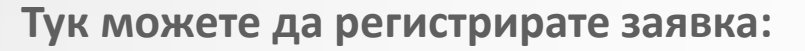

- >За кредит / кредитна карта
- >За издаване на карти
- >За откриване на сметка
- >За нов виртуален депозит
- >За нов директен дебит

#### Да прегледате :

- •Подписани документи
- ▶Подадени искания за кредит
- >Чакащи заявки

|                                                 |                                       |                           |                                                |                       | 8 демо потре           | БИТЕЛ ДСК ДИРЕКТ 🔀 Входящ        | поща 🌙 *2375 🕻      | Обратна връзка | е 🌐 English 🚹 Изход          |      |                                                             |
|-------------------------------------------------|---------------------------------------|---------------------------|------------------------------------------------|-----------------------|------------------------|----------------------------------|---------------------|----------------|------------------------------|------|-------------------------------------------------------------|
| <b>С дск</b> директ                             | СРЕДСТВА                              | КРЕДИТИ КАРТИ             | БИТОВИ СМЕТКИ                                  | преводи               | СПЕСТЯВАНЕ             | ФОНДОВЕ ЗАЯВКИ                   | ИЗВЕСТИЯ            | СМАРТ ПРИЛОЖЕ  | ния настройки                | (and |                                                             |
| За кредит / кредитна<br>карта                   | За издаване на<br>карти               | За откриване на<br>сметка | За нов виртуален<br>депозит                    | Нов директен<br>дебит | Подписани<br>документи | Подадени искания<br>кредит       | за Чакащи<br>заявки | Архив          | Запази час за<br>консултация |      | Предоставя възможност да                                    |
|                                                 |                                       | Искане за к               | редит 💮                                        |                       |                        |                                  |                     |                |                              |      | заявите точен час за консулта<br>в избран от Вас ден, час и |
| Документи                                       |                                       | 1 Креди                   | КРЕДИТЕН ПРОДУКТ<br>итна карта научи повече    |                       |                        |                                  |                     |                |                              |      | клоншва от меню Карти                                       |
| Съгласие на работода<br>Удостоверение за дохо   | геля<br>оди                           | О Потре                   | ебителски кредит научи г<br>драфт научи повече | ювече                 |                        |                                  |                     |                |                              |      |                                                             |
| Допълнителна инфор                              | мация                                 | 2 1                       | УСЛОВИЯ НА КРЕДИТА                             |                       |                        |                                  |                     |                |                              |      |                                                             |
| Кредит овърдрафт                                |                                       | желан кр                  | едитен лимит                                   | BGN                   |                        |                                  |                     |                |                              |      |                                                             |
| Кредитна карта<br>Коедитна карта DSK-W          | izz Air                               | общи усл                  | овия                                           | bon                   |                        |                                  |                     |                |                              |      |                                                             |
| Кредитна карта Maxi G                           | 0                                     | 3ano:                     | знат съм с предоставенат                       | а Информация (        | относно обработв       | зането на лични данни на фи<br>~ | ически лица от "Ба  | анка ДСК" ЕАД. |                              |      |                                                             |
| Преподавателска кред<br>Credit                  | итна карта DSK-ITIC                   |                           | елязване на това поле пр                       | иемам условият        | га за подаване на      | онлайн заявка за кредитен п      | юдукт.              |                |                              |      |                                                             |
| Стандартен потребите<br>със залог на влог/ депо | елски кредит обезпеч<br>рзит          | ен 3 1                    | ВАШИТЕ ДАННИ                                   |                       |                        |                                  |                     |                |                              |      |                                                             |
| Стандартен потребите<br>със залог на вземания   | елски кредит обезпеч<br>върху трудово | ен ДЕМО Г                 | ПОТРЕБИТЕЛ ДСК ДИРЕ                            | EKT                   | ++++++++               |                                  |                     |                |                              |      |                                                             |
| Кредит за студенти и д                          | окторанти                             | ЛИЧЕН Е-М                 | IAIL •                                         |                       | мобилен номер          |                                  | ~                   |                |                              |      |                                                             |

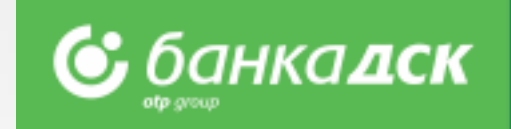

#### Запази час за консултация –

Предоставя възможност да заявите точен час за консултация в избран от Вас ден, час и клоншва от меню Карти

### Смарт приложения

В това подменю имате възможност да изберете сметки, които да активирате/деактивирте за достъп през DSK Smart на Банка ДСК, чрез маркиране на отметката пред всяка една от сметките.

#### Тук можете:

- Да активирате мобилното приложение DSK Smart ;
- Да изберете кои от Вашите сметки да виждате в DSK Smart. Можете и да редактирате списъка с вече избрани сметки, като добавяте и премахвате сметки от него;

Активиране на DSK Smart При активиране на линка Регистрация на устройств можете да регистрирате мобилно устройство, чрез което ще използвате DSK Smart. Системата ще Ви предостави код за активация, чрез който ще регистрирате устройство си в DSK Smart, след като стартирате на мобилното устройство. Имате възможност да добавяте или изтривате устройства от списъка с устройства за DSK Smart.

\*\*.....

| $\mathbf{N}$ | 6 newdupowm               |                   |         |        |                       |                  |            |         |              |          |                  |      |
|--------------|---------------------------|-------------------|---------|--------|-----------------------|------------------|------------|---------|--------------|----------|------------------|------|
|              |                           | СРЕДСТВА          | КРЕДИТИ | КАРТИ  | БИТОВИ СМЕТКИ         | ПРЕВОДИ          | СПЕСТЯВАНЕ | ФОНДОВЕ | ЗАЯВКИ       | ИЗВЕСТИЯ | СМАРТ ПРИЛОЖЕНИЯ | н    |
|              | DSK Smart DSK MoneyGram   |                   |         |        |                       |                  |            |         |              |          |                  |      |
| $\mathbf{N}$ |                           |                   |         |        |                       |                  |            |         |              |          |                  |      |
| - 1          |                           |                   | 4       | Ø      |                       |                  |            |         |              |          |                  |      |
| ľ            | •<br>•                    |                   |         |        |                       |                  |            |         |              |          |                  |      |
| _ 1          | DSK Smart                 |                   |         | Редакт | ирай                  |                  |            |         |              |          |                  |      |
|              | Избор на сметки           |                   |         |        |                       |                  |            |         |              |          |                  |      |
|              | Регистриране на устройств | ане на устройства |         |        | НА                    | ИМЕНОВАНИЕ НА СМ | IETKA      |         |              | IBAN     | ВАЛУТА           | НАЛИ |
|              | Версии на DSK Smart       |                   |         | ~      | РАЗПЛАЩАТЕЛНА СМЕТКА  | A - BGN          |            | BG54S   | TSA930000140 | 00001    | BGN              |      |
|              | Информация DSK Smart      |                   |         |        | СПЕСТОВНА КОМПОНЕНТ.  | A - BGN          |            |         |              |          | BGN              |      |
|              |                           |                   |         | ~      | ВИРТУАЛНА КАРТА - BGN |                  |            |         |              |          | BGN              | 1    |
|              |                           |                   |         |        | РАЗПЛАЩАТЕЛНА СМЕТКИ  | A - EUR          |            | BG23S   | TSA930000159 | 78001    | EUR              |      |
|              |                           |                   |         | -      | РАЗПЛАЩАТЕЛНА СМЕТКИ  | A - USD          |            | BG595   | TSA930000158 | 40001    | USD              |      |
|              |                           |                   |         |        | ВИРТУАЛ.СР.ВЛ.1М.BGN  |                  |            |         |              |          | BGN              |      |
|              |                           |                   |         |        |                       |                  |            |         |              |          |                  |      |
|              |                           |                   |         | Отказ  | з от Мобилно банкиран | e                |            |         |              |          |                  |      |
|              |                           |                   |         |        |                       |                  |            |         |              |          |                  |      |
|              |                           |                   |         |        |                       |                  |            |         |              |          |                  | Про  |

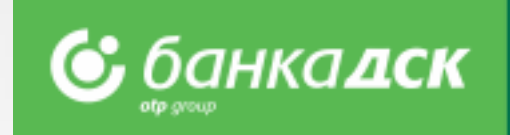

## Настройки

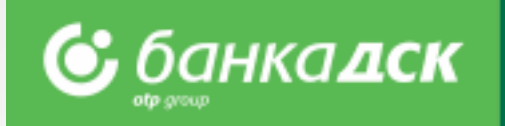

### В меню Настройки можете да:

- Променяте Потребителско име и Парола
- Активирате избрания от Вас метод на подписване
- > Избирате сметките (от регистрираните в ДСК Директ), които да виждате от **Оперативни сметки**
- Управлявате нивото на сигурност при достъп до ДСК Директ от Защитен вход
- > Прегледате информация за Потребителските сесии, Подписани документи и Технически изисквания

|      |                   |                     |                                |                                |                       | 8 демо потре      | БИТЕЛ ДСК ДИРЕН | КТ 🔀 Входяща по | ща 🥒 *2375 📿 Обр   | ратна връзка 🍈 Eng | lish 👖 Изход |  |
|------|-------------------|---------------------|--------------------------------|--------------------------------|-----------------------|-------------------|-----------------|-----------------|--------------------|--------------------|--------------|--|
| C d  | <b>аск</b> директ | СРЕДСТВА КРЕДІ      | ити н                          | (АРТИ БИТО)                    | ВИ СМЕТКИ ПРЕВОДИ     | СПЕСТЯВАНЕ        | ФОНДОВЕ         | ЗАЯВКИ          | ИЗВЕСТИЯ СМАРТ     | приложения         | НАСТРОЙКИ    |  |
| Общи | Потребителско име | Потребителски сесии | Парола                         | Защитен Вход                   | Технически изисквания | Цифров сертификат | КЕП Тоун        | сън DSK mToken  | Добавяне на сметка | Премахване на см   | етка         |  |
|      |                   |                     | Общи н                         | астройки 💮                     |                       |                   |                 |                 |                    |                    |              |  |
| Бър  | зи връзки         | - ə ×               | н                              | най-често използвани настройки |                       |                   |                 |                 |                    |                    |              |  |
| Дир  | ектен превод      |                     | Промяна на потребителско име   |                                |                       |                   |                 |                 |                    |                    |              |  |
| Нар  | еждане на преводи |                     | Преглед на потребителски сесии |                                |                       |                   |                 |                 |                    |                    |              |  |
| Оби  | ци настройки      |                     | Технически изисквания          |                                |                       |                   |                 |                 |                    |                    |              |  |
| Бан  |                   |                     | 53                             | рзи връзки                     |                       |                   |                 |                 |                    |                    |              |  |
|      | Noon Rep In       |                     |                                |                                |                       |                   |                 |                 |                    |                    |              |  |
| Пла  | щане на сметки    |                     |                                |                                |                       |                   |                 |                 |                    |                    |              |  |